# Sichern eines Anrufs auf einem Multiplattform-Telefon der Cisco IP-Serie 8800

## Ziel

Durch die Verschlüsselung von Anrufen auf dem Multiplattform-Telefon der Cisco IP-Serie 8800 können Sie ausgehende Anrufe schützen, um sie vor Lauschangriffen zu schützen. Wenn diese Funktion aktiviert ist, wird auf der Telefon-GUI neben der gewählten Telefonnummer ein Sperrsymbol angezeigt.

In diesem Artikel erfahren Sie, wie Sie einen Anruf auf dem Multiplattform-Telefon der Cisco IP-Serie 8800 sichern.

## Anwendbare Geräte

• Serie 8800

## Softwareversion

• 11,0,1

## Anruf sichern

#### Über das webbasierte Dienstprogramm

Schritt 1: Melden Sie sich beim webbasierten Dienstprogramm des IP-Telefons an, und klicken Sie auf **Admin Login > advanced**.

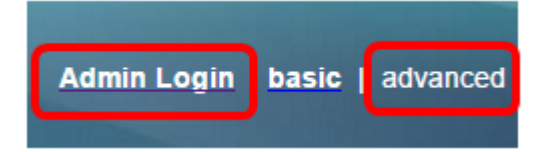

Schritt 2: Klicken Sie auf Voice > User.

| Info   | Voice | Call History | Personal Dire | ctory |      |      |
|--------|-------|--------------|---------------|-------|------|------|
| System | SIP   | Provisioning | g Regional    | Phone | User | Ext1 |

Schritt 3: Wählen Sie unter Ergänzende Dienste im Dropdown-Menü Sichere Anrufeinstellungen die Option **Ja** aus.

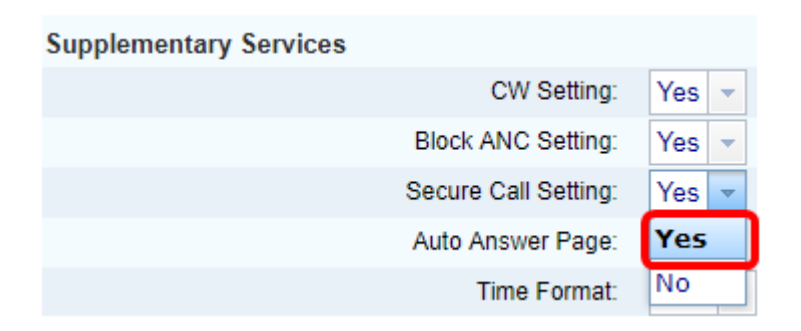

Schritt 4: Klicken Sie auf Alle Änderungen übernehmen.

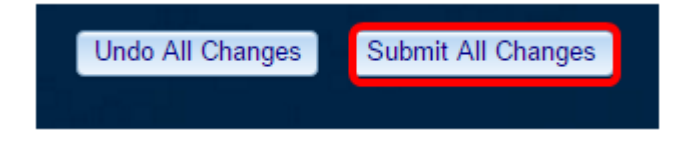

Sie sollten jetzt über das webbasierte Dienstprogramm die Option "Sicherer Anruf" auf Ihrem Telefon erfolgreich aktiviert haben.

#### Über die Telefon-GUI

Schritt 1: Drücken Sie die Anwendungstaste auf dem IP-Telefon.

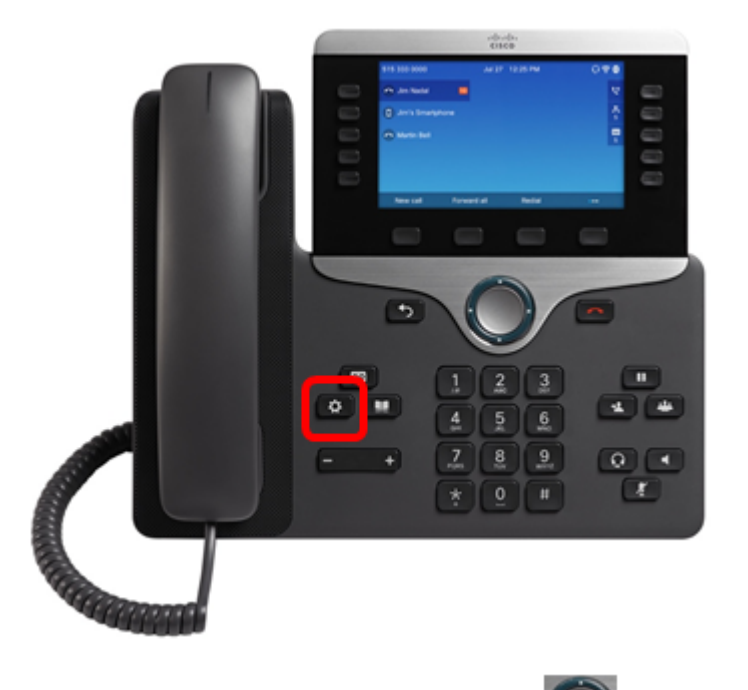

Schritt 2: Navigieren Sie mithilfe der Navigations-Cluster-Schaltfläche zu den **Benutzer-Voreinstellungen,** und drücken Sie dann die programmierbare Taste **Select (** Auswählen).

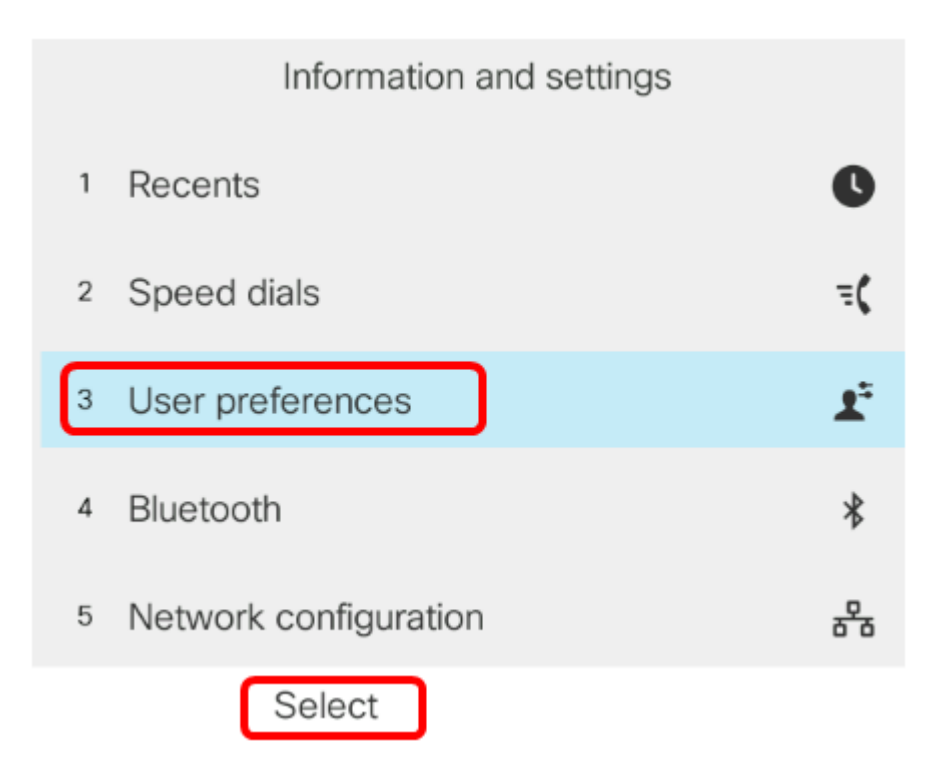

Schritt 3: Wählen Sie **Anrufvoreinstellungen aus**, und drücken Sie dann die programmierbare Taste **Auswählen**.

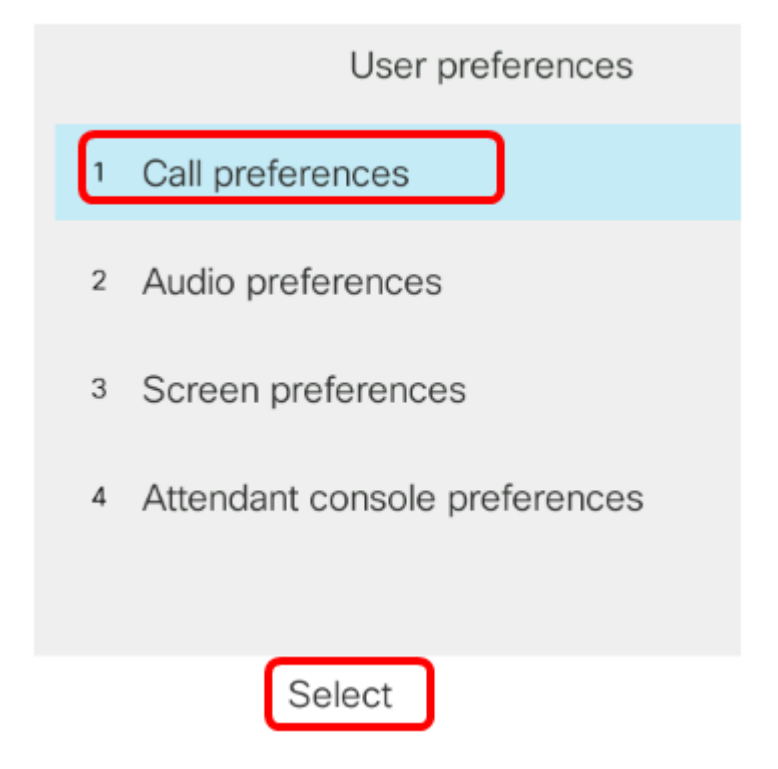

Schritt 4: Navigieren Sie zu Sicherer Anruf, und drücken Sie dann die Navigations-Taste rechts, um ihn auf Ein zu setzen.

| Call preferences     |     |
|----------------------|-----|
| Block caller ID      | Off |
| Block anonymous call | On  |
| Do not disturb       | Off |
| Call waiting         | On  |
| Secure call          | On  |

Schritt 5: Drücken Sie die programmierbare Taste Festlegen.

| Block caller ID      |    |  |  |
|----------------------|----|--|--|
| Block anonymous call | On |  |  |
| Do not disturb       |    |  |  |
| Call waiting         |    |  |  |
| Secure call          | On |  |  |
| Set                  |    |  |  |

Sie sollten jetzt die Option Sichere Anrufe auf Ihrem Telefon über die Benutzeroberfläche aktivieren, wie durch das Sperrsymbol angegeben.

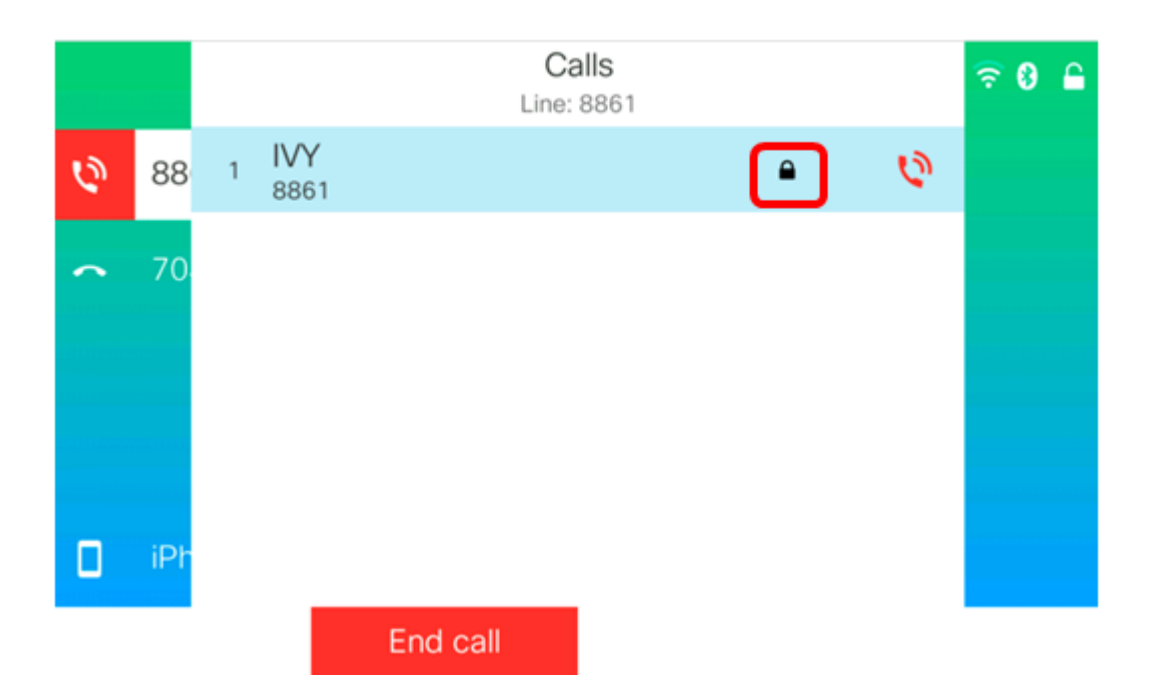